## Animação Simples

## Autor: <u>Jakub "Jimmac" Steiner</u> Tradução: <u>Davi Ferreira</u>

Neste tutorial, você aprenderá como usar camadas no GIMP de uma forma diferente. Diferente de sua função padrão de composição, utilizar o GIMP como um pacote de animação requer que você pense em cada camada como um quadro da animação. Nós discutiremos os dois métodos de disposição dos quadros mais a frente. No momento, vamos pensar em cada camada como um quadro.

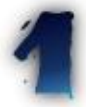

Iremos criar banner bem simples para a web. Vamos começar com uma nova imagem, **468x60px**, modo RGB. Utilize branco como a cor de fundo. Crie uma nova camada transparente. Selecione a imagem inteira com **Ctrl+A** e preencha–a com preto na nova camada (**Ctrl + ,**). Agora diminua a seleção em 1 pixel (**Select > Shrink**) e apague seu conteúdo com **Ctrl+K**. Como você pode notar, criamos uma borda de 1 pixel ao redor do banner.

Agora é hora de colocarmos nosso logo ou a figura-tema no banner. Eu preparei essa flor que você pode ver abaixo.

Vou explicar rapidamente como criei a imagem da flor, para aqueles que estão curiosos. Apenas colei a flor abaixo da camada da borda, utilizei **alpha to selection**, criei uma nova camada abaixo da flor, preenchi com preto utilizando **Ctrl+,**. Após isso utilizei **Filters > Blur > Gaussian Blur RLE** com fator de 2 pixels para o canto inferior direito. Não pude resisitir e adicionei um efeito interlaçado utilizando **Filters > Render > Grid** e uma camada de máscara. Na camada de máscara eu apliquei uma gradiente preto e branca, de forma que a esquerda da flor não fique interlaçada. Entendeu? Se não, não faz mal...

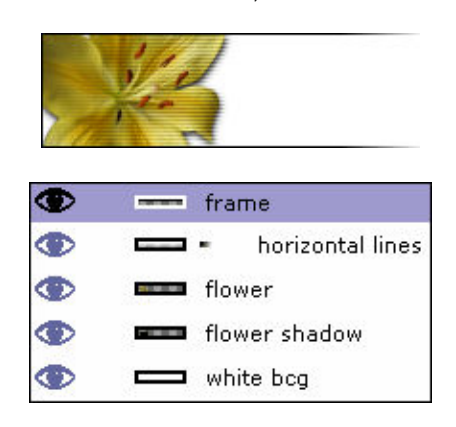

Continuando, apenas cole a imagem da flor abaixo da camada da borda e posicione-a bem a esquerda. Feito isso utilize Layers > Flatten Image para unir as camadas.

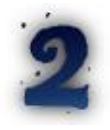

Agora estamos prontos para entrar no trabalho de animação. Nós iremos criar um banner que contenha três linhas de texto animadas. Cada quadro irá conter a imagem da flor acompanhada por algum texto. Eu não quero tornar isto entediante, então vamos fazer apenas três quadros. O primeiro passo, naturalmente, é copiar nossa imagem duas vezes utilizando o botão de duplicar camadas na janela de **Layers Channels**.

Feito isso iremos utilizar a ferramenta de texto para colocar uma pequena nota de texto em cada camada. Após digitar o texto em um quadro, o GIMP criará uma seleção flutuante, que você precisará posicionar corretamente utilizando a ferramenta de mover e ancorar utilizando **Ctrl+H**. O posicionamento pode ser crucial para a animação final, logo você pode usar o seguinte macete para facilitar. Antes de usar a ferramenta de texto, configure a opacidade da camada (quadro) para um valor mais baixo, de modo que você possa ver a camada abaixo dela. Desta forma você pode posicionar o texto criado de acordo com o texto do quadro anterior. Crie três pequenas frases de acordo com sua vontade. Se quiser seguir o exemplo utilize: "**animating**", "**in GIMP**" e "**is easy**".

## Gimp Brasil - http://www.gimp.hpg.com.br

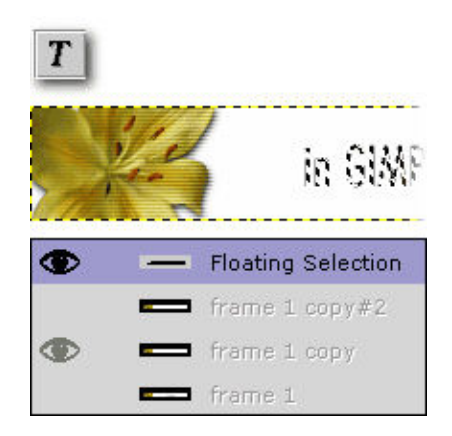

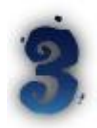

Em toda GIF animada você pode especificar o tempo entre os quadros. Desta forma você pode criar uma animação de 12 segundos utilizando apenas alguns quadros, porque o tempo não precisa ser constante. No GIMP, você especifica o tempo como um comentário da camada. Apenas clique duas vezes sobre o comentário da camada na janela Layers Channels e adicione um tempo em ms dentro de parenteses.

Para testar se o tempo está bom, você pode prever a animação utilizando Filters > Animation > Animation Playback.

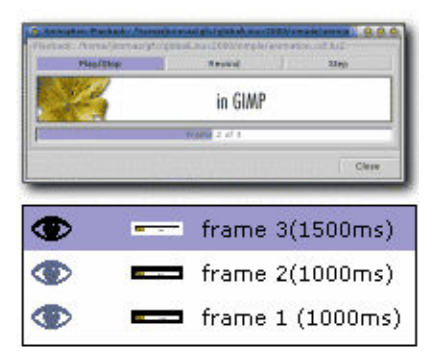

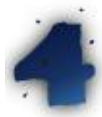

No último passo iremos usar uma função muito útil para aplicar um filtro em múltiplas camadas. Antes de fazermos isso, precisamos criar uma nova imagem a partir do terceiro quadro. Nas versões 1.1+ do GIMp é muito simples fazer isso: basta arrastar a prévisualização da camada na janela Layers Dialogs para a barra de ferramentas. Pronto, temos uma nova imagem do frame 3. Duplique agora a camada desta nova imagem 3 vezes, para termos um total de 4 camadas. Aplique agora uma seleção retangular ao redor do texto. Agora estamos prontos para aplicar um blur em cada camada utilizando parâmetros diferentes. Utilize Filters > Filter all layers e selecione plug-in-gauss-rle2 da lista que surgirá. Agora pressione o botão Apply Varying. A janela de parâmetros do blur aparecerá. Agora precisamos especificar as configurações para a camada mais baixo, ou seja, nossa primeira camada. Nós iremos aplicar blur apenas na direcão horizontal, logo vamos fazer h:2 e v:0. Após você pressionar OK outra janela aparecerá. Aqui, escolha continue e especifique os parâmetros para o último quadro. Nós iremos aplicar blur 20 pixels na direção horizontal. Agora pressione continue de novo e pronto. Precisamos agora levar as novas camadas para a animação. Arraste-as para a janela de desenho do banner e pronto!

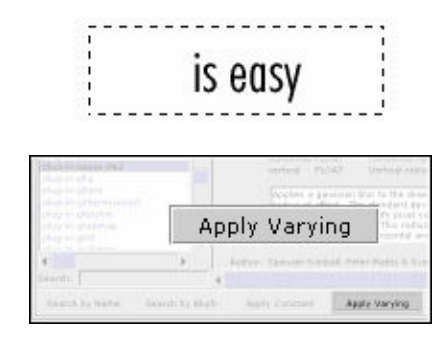

## is easy

Agora precisamos apenas salvar nosso banner em formato GIF animado. Antes de fazermos isso, vamos otimizar a animação utilizando o comando Filters > Animation > Animation optimize. Isto irá criar uma nova imagem tuilizando um modo diferente do que temos agora. O tamanho da animação é reduzido drasticamente. Agora precisamos indexar a imagem utilizando Image > Mode > Indexed ou Alt+I. Tente usar o menor número de cores possíveis. Se você agora salvar a imagem como Gif o GIMP irá perguntar se você quer salvar o arquivo como uma animação, o que é exatamente o que precisamos. E é só!

| - Interlace                             |                                                                                                    |
|-----------------------------------------|----------------------------------------------------------------------------------------------------|
| e olf Commenti                          | This image was created using Gimp. Gimp is free<br>perhase as defined by the free Software<br>Foundysiss and is available for download at<br>http://www.gimp.org |
| Animated ULF Oak                        | 848                                                                                                    |
| et Loop forever                         |                                                                                                    |
|                                         | arnes where Unspecified: 100 🐇 Miliseconds                                                                                                    |
| Delas between fra                       |                                                                                                    |
| Delas between Pro<br>Frame Disposal wh  | hare Unspecified: One Prame per Layer (Replace)                                                                                                    |
| Delas between Pro<br>Frame Disposal vit | hare Unspecified: One Prame per Layer (Replace)                                                                                                    |

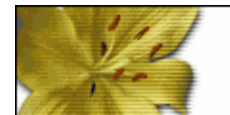

animating

A versão original deste tutorial você encontra em: <u>http://jimmac.musichall.cz/tutor1.php3</u>

Gimp.br – <u>http://www.gimp.hpg.com.br</u>